# REFERENZKARTE

## Medien (Detailansicht) : Beispiele

## Neuen Medien Eintrag hinzufügen

- (1) Inhalte hinzufügen » Werkzeug-Liste öffnen
- (2) (2) » in Zeile 'Medien' Symbolleiste anzeigen
- (3) III » Inhaltselement der Seite hinzufügen
- (4) 🖉 Bearbeiten » Formular öffnen
- (5) <u>Titel</u> » ausfüllen
- (6) <u>Medien-Typ</u> » Abschnitt auswählen u. öffnen
- (7) » Abschnitt ausfüllen (siehe Beispiele je Typ)
- (8) » ggf. Text in *Einleitung* eintragen
- (9) Speichern & schliessen » Eintrag speichern
  - (10) 🌣 Element-Einstellungen 🧼 bearbeiten
  - (11) <u>Formatter</u> [Medien Detailansicht] » setzen
  - (12) » ggf. andere Einstellungen bearbeiten
  - (13) OK » Einstellungen speichern

#### • Flexibler Inhalt (Beispiel YouTube-Video)

(1) » YouTube-Beitrag im Browser anzeigen

Pastoraler Zukunftsweg – Interview mit Rainer Maria Kardinal Woelki 452 Aufrufe 🍿 7 🐠 1 🇪 TEILEN =+ SPEICHERN

(2) [Teilen] » Symbolleiste öffnen
 (3) [Einbetten] » öffnet das

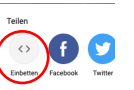

- Fenster Video einbetten
   (4) » Im Fenster scrollen, bis die Optionen... angezeigt werden
- (5) Seige version (5) Seige version (5) Seige ve
- (6) [KOPIEREN] » kopiert den *iframe-Code* in die Zwischenablage.
- Video einbetten × 
  Video einbetten × 
  Stoture- In- picture'
  allowfullacereen- vifrane>
  Staten bei 126
  Staten bei 126
  Stoten Zuide KNEETTEN
  20 Pare-Stoceferente auszione.

nz Entwicklerbeispiel inbettung von YouTube-Videos auf deiner Website den YouTube-API-Nutzungsbedingungen zu

(7) mit [STRG+V] den iframe-Code in das Feld <u>Einbettungscode</u> einsetzen

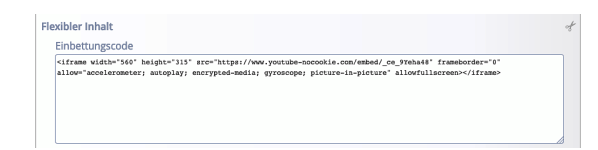

\*) Flexibler Inhalt kann auch für SoundCloud benutzt werden, wenn anstelle von /tracks/ der Beitrag eine /playlist/ ist; diese Nummer kann nicht als Track ID verwendet werden!

## Beispiele je Typ, Nr. (7) im Workflow links

#### • YouTube Video

- (1) » YouTube-Beitrag im Browser anzeigen
- (2) [Teilen] » Symbolleiste öffnen

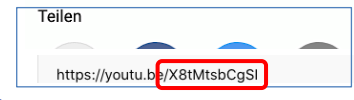

- (3) » ID in Zwischenablage kopieren [STRG+C]
- (4) » ID eintragen in <u>ID</u> [STRG+V]

| YouTube Video |                                        |
|---------------|----------------------------------------|
| ID            | X8tMtsbCgSl                            |
| Vorschau      | Normale Bildqualität von YouTube laden |

#### SoundCloud Audio

- (1) » SoundCloud-Beitrag im Browser anzeigen
- (2) [Teilen] » Symbolleiste öffnen

| Teilen        | Einbetten                               |
|---------------|-----------------------------------------|
| Codel         |                                         |
| V/api.sou     | indcloud.con/tracks/181443158acolor=%2E |
| (3) [Einbette | en] » zeigt den Code *)                 |

181443158

(4) » Zahl <u>hinter</u> **/tracks/** einsetzen in <u>Track ID</u> SoundCloud Audio

### • MAM Video oder Audio

Track ID

 (1) > Aufruf MAM-Import Fenster, (ggf. Anmelden/Login bei MAM !)

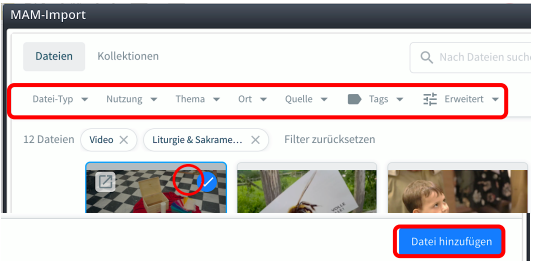

- (2) » Filter setzen; <u>Thema</u>: Liturgie & Sakramente (Video bzw. Audio setzt der <u>Medien-Typ</u>)
- (3) < » Datei auswählen

| (4) | [Datei hinz                                                                          | ufügen]                                                          | » URL übernehmen                                                                                                    |   |  |
|-----|--------------------------------------------------------------------------------------|------------------------------------------------------------------|----------------------------------------------------------------------------------------------------|---|--|
|     | MAM Video                                                                            |                                                                  | 9                                                                                                    | f |  |
|     | Video-Daten                                                                          |                                                                  |                                                                                                    |   |  |
|     | ("account-url":"mam.erzbistum-koeln.de","webimage":"https://mam.erzbistum-koeln.de/r |                                                                  |                                                                                                    |   |  |
|     |                                                                                      | Mobile Gottesdiens<br>Copyright<br>MAM Medien-ID<br>Vorschau-URL | tkiste<br>Erzbistum Köln/Ehe- und Familienpastoral<br>1617F872-2D88-4498-BDC35DA2C5A8125C<br>https://d2csxpduxe849s.cloudfront.net/media/A5B6C0E0-1080-470F-A9E812622B3 |   |  |
|     | oder                                                                                 |                                                                  |                                                                                                    |   |  |
|     | MAM Audio                                                                            |                                                                  | 2                                                                                                    | f |  |
|     | Audio-Daten                                                                          | https://m                                                        | am.erzbistum-koeln.de/m/53a8ce3aa72d6a6b/original/Fahrradkirche-St-Ludger-in 🛅<br>rmer Link                                                                             |   |  |

(5) <u>Vorschaubild</u> » bei Audio ggf. Bild angeben